### Frequently Asked Questions

### Q1. What is the naming convention for Student iCON email address?

- a. The student's email address will be based on **<Full Name>@students.edu.sg**.
- b. Any space in the full name will be replaced with an underscore.
- c. Should the student's full name have words such as "Bte" and "s/o", they will not appear in the email address.
- d. The full name is limited to the first 4 words as given in their NRIC/FIN to keep the length of the email address manageable.
- e. For cases where students share the same full name, we have added a numerical number (e.g. Jon\_Tan\_1, Jon\_Tan\_2) to differentiate their email addresses.

## Q2. How can students log in to Student iCON?

Student iCON is web-based. Students can use their web browser in their internet-enabledcomputingormobiledevicestovisithttps://workspace.google.com/dashboard to access Student iCON.

### Q3. Which Operating System or browser should students use?

You can refer to the following table for guidance on the Operating System/browser which students can use to log in.

|         |                | Operating System |                  |           |     |                  |                                           |
|---------|----------------|------------------|------------------|-----------|-----|------------------|-------------------------------------------|
|         |                | Windows<br>10    | Chrome<br>OS     | Mac<br>OS | iOS | iPadOS           | Android                                   |
| Browser | Chrome         | Yes              | Yes              | Yes       | Yes | Yes              | Not available<br>until after mass rollout |
|         | Firefox        | Yes              | Yes              | Yes       | Yes | Yes              | Yes                                       |
|         | Microsoft Edge | Yes              | Not<br>supported | Yes       | Yes | Not<br>supported | Yes                                       |
|         | Safari         | Not<br>supported | Not<br>supported | Yes       | Yes | Yes              | Not supported                             |

# Q4. What are the default Google services for each level? Who can I write to request for the activation of additional service(s)?

Please refer to the attached Student iCON Onboarding Guide (page 4 to 6) for the default services. Schools can write in to MOE ITD Comms at MOE\_ITD\_COMMS@moe.gov.sg, including their school leader(s) in the cc. and indicate the service(s) they intend to activate.

### Q5. What is the password requirement?

Please follow the password requirements below:

- · Password must be at least 8 character(s) long.
- · Password must contain at least 1 lowercase letter(s).
- · Password must contain at least 1 numeric character(s).
- · Password must contain at least 1 uppercase letter(s).
- · Password must contain at least 2 alphabetic character(s).
- · Password must not be longer than 24 character(s).
- · Password must not be one of 3 previous passwords.
- · Password must not match or contain first name.
- · Password must not match or contain last name.
- $\cdot\,$  Password must not match or contain user ID.

### Q6. I have encountered one of the following problems:

- 1. Error AADSTS900561 given by the Google website.
- 2. Website does not load.
- 3. Website keeps refreshing between two sites without loading any page.
- 4. Website keeps refreshing itself without loading the page.

### What should I do?

a. Check that the browser is supported by Student iCON by referring to the Operating System / Browser table above. Close the browser and reopen it. Navigate to <u>https://workspace.google.com/dashboard</u> and repeat the logging in procedure.

- b. If the above does not work, use <u>Incognito mode</u> on your browser to login. Upon activating Incognito mode, proceed to <u>https://workspace.google.com/dashboard</u> and repeat the logging in procedure.
- c. Students can approach any of the following personnel:
  - 1. HOD ICT Mr Lim Jun Sheng @Staff Room 1
  - 2. ICT Manager Mr Razak @MMR
  - 3. TAs Mr Jan / Ms Naziela @Comp Lab 1/2

# Q7. I receive the following message: Your account is temporarily locked to prevent unauthorized use. What should I do?

Students can approach any of the following personnel:

- 1. HOD ICT Mr Lim Jun Sheng @Staff Room 1
- 2. ICT Manager Mr Razak @MMR
- 3. TAs Mr Jan / Ms Naziela @Comp Lab 1/2